## Meazure Learning Testing Procedure

- 1. After completing the Off-Campus ACCUPLACER® Test Request Form, you will receive an email containing the details for your testing voucher.
- Click the first link in your voucher email where it says, "To get started, please go to <u>https://pages.meazurelearning.com/accuplacer-student-portal</u> to register."
- 3. Once on this page, you will need to register and create an account with Meazure Learning To do this, click "Click Here" under the login menu
- 4. This will prompt you to fill in your name,